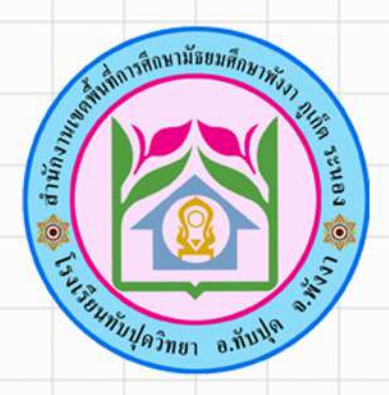

# โรงเรียนทับปุดวิทยา

## คู่มือการใช้งานโปรแกรม To School สำหรับผู้ปกครอง

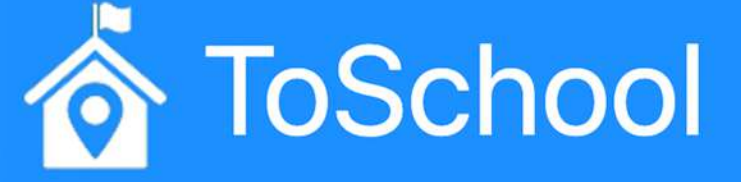

สำนักงานเขตผื้นที่การศึกษามัธยมศึกษาผังงา ภูเก็ต ระนอง

### คู่มือการใช้งานโปรแกรม To School สำหรับผู้ปกครอง

1. ไปที่เว็บไซต์ www.toschool.in/tpw

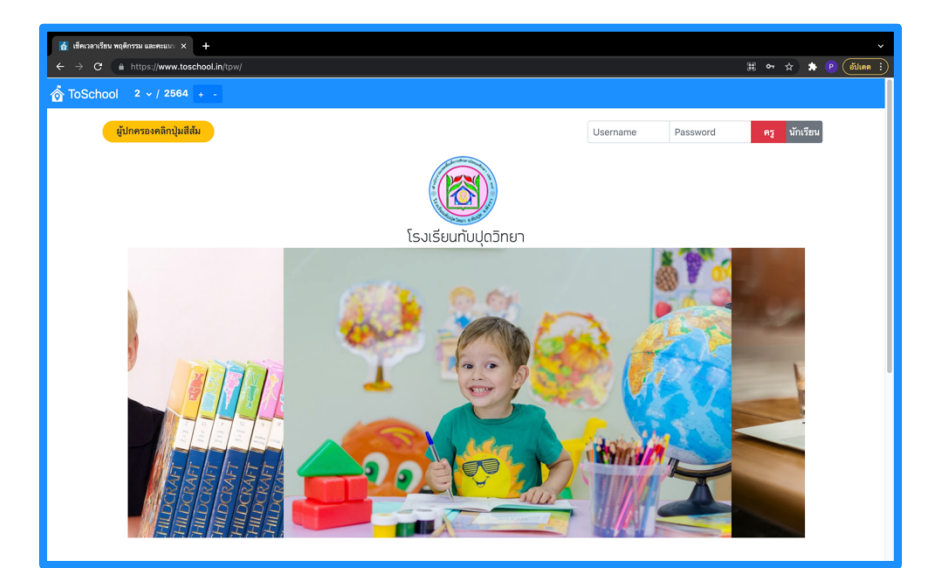

คลิกปุ่ม "ผู้ปกครองคลิกปุ่มสีส้ม"

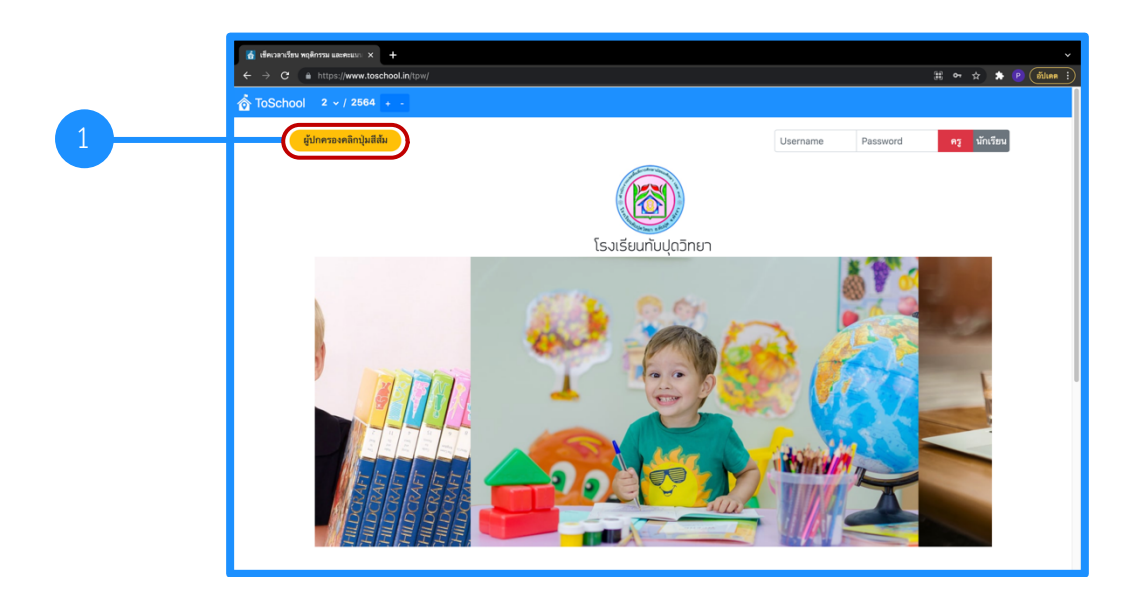

 กรอกข้อมูลเลขประจำตัวประชาชน 13 หลัก ของนักเรียนที่ช่อง "ป้อนเลขประชาชนนักเรียน" จากนั้น คลิกปุ่ม "ตรวจสอบข้อมูลนักเรียน"

|   | <sup>™</sup> / <sub>2</sub> divarative regional assesses: × +             ← → C <sup>™</sup> / <sub>2</sub> https://www.toschool.intpm/ <sup>™</sup> / <sub>2</sub> ToSchool <sup>™</sup> / <sub>2</sub> × / 2864 |   |
|---|----------------------------------------------------------------------------------------------------|---|
| 1 | Check<br>ป้อนเลขประชารมนักเรียน<br>ป้อนเลขประชาชนที่นี่<br>ไม่อนเลขประชาชนที่นี่                                                                                                    |   |
| 2 | (ประกวงสอบสีอนุลนักเรียน) 🤻 กลับหน้าหลัก                                                                                                    |   |
|   |                                                                                                    |   |
|   |                                                                                                    |   |
|   | ● Copyright 2021, toschool_tpw Basic Plan                                                                                                    | l |

#### การขาดเรียน

เลือกเมนู "การขาดเรียน" จากนั้นคลิกปุ่ม "เตรียมข้อมูลการขาดลา"

|   | 👔 decardes notiona assess: x 👔 decardes notionalesso: x +                                                                                                    |
|---|----------------------------------------------------------------------------------------------------|
|   | ← → C a https://www.toschool.in/tps/                                                                                                    |
|   |                                                                                                    |
|   | Check                                                                                                    |
|   | นายปียพนธ์ กิ้มเล้ง ม.4/2                                                                                                    |
|   |                                                                                                    |
|   | นัญชนิยแนรงระบาทอาทารระบาทอุทรามนักระบาทอุทรามนักระบาทอุทราม                                                                                                    |
|   | ทำรายงานที่กำหนดไว้แล้ว<br>• ารตับขึ้น 4/2<br>• ตื่นแต่วันที่: 0/11/2584 ถึงวันที่: 0.4/11/2584<br>• เขากะประเภท:<br>1. ธาต<br>2. ลาประ<br>3. ลาโซ<br>4. หนีเรียน |
| 2 | เตรียมข้อมูลการชาตลา                                                                                                    |
|   |                                                                                                    |
|   |                                                                                                    |

 สามารถเลือกดูรายงานการลาได้ 3 รูปแบบ คือ "รายงานประวัติการขาดลา" "รายงานสรุปแยกตาม ประเภท" และ "รายงานสรุปแยกตามกลุ่มสาระ"

| $\leftrightarrow$ $\rightarrow$ | 3 ≜ https://www.to | oschool.in/tpw/ |                   |                                                                                                    |                                               |                           | er ☆ : |
|---------------------------------|--------------------|-----------------|-------------------|----------------------------------------------------------------------------------------------------|-----------------------------------------------|---------------------------|--------|
| or ToSc                         | hool 2 ~ / 2564    | 4 + -           |                   |                                                                                                    |                                               |                           |        |
|                                 |                    |                 |                   | นายฐิติเ                                                                                                    | พงศ์ อารีการ ม.4/5                            |                           |        |
| _                               |                    |                 |                   |                                                                                                    |                                               |                           |        |
| © ពព៌រ                          | © การชาดเรียน      | () เวลาเรียน    | () ผลการเรียน     | 🔘 พฤติกรรมนักเรียน                                                                                                    | 🌣 กำหนดค่ารายงานแท็บปัจจุบั                   | ĥı<br>I                   |        |
|                                 |                    |                 |                   | <ul> <li>เสบบรม: 4/5</li> <li>เฉพาะประเภท:</li> <li>1. ชาต</li> <li>เลพาะประเภท:</li> <li>1. ชาต</li> <li>ลาประ</li> <li>3. ลาประ</li> <li>4. หนึ่งร้อน</li> </ul> | 14 ถึงวันที่: 04/11/2564<br>ไชมข้อมูลการชาคลา |                           |        |
|                                 |                    |                 | รายงานประวัติการข | ราด/ลา รายงา                                                                                                    | ามสรุปแยกตามประเภท                            | รายงานสรูปแยกตามกลุ่มสาระ |        |
|                                 |                    |                 |                   |                                                                                                    |                                               |                           |        |
|                                 |                    | _               | _                 |                                                                                                    |                                               |                           |        |
|                                 |                    |                 |                   | © Copyright 2                                                                                                    | :021, toschool_tpw Basic Plan                 |                           |        |

 การดูรายงานประวัติการขาด / ลา คลิกปุ่ม "รายงานประวัติการขาด/ลา" รายงานประเภทนี้จะบอก รายละเอียดการขาด / ลา ทั้งหมดของนักเรียน ตามช่วงเวลาที่กำหนด

| 🚮 เชื่อเวลาเรียน พฤติกรรม และคะแนน: 🗙 [ เชื่อเวลาเรียน: | พฤติกรรม และละแบะ 🗙 🔇 R                                                                                                    | teport: tr | Hour   |          | ×         | +                            |                  |          |     |       |        |
|---------------------------------------------------------|----------------------------------------------------------------------------------------------------|------------|--------|----------|-----------|------------------------------|------------------|----------|-----|-------|--------|
| ← → C (0) blob:https://www.toschool.in/f93              | 3b4f20-b1a0-4314-b1c3-8                                                                                                    | 4294d      | 18b52  |          |           |                              |                  |          | * * | · 🕑 ( | อัปเคต |
| Ξ Report trHour 1 / 1   − 100% +   Ξ δ                  |                                                                                                    |            |        |          |           |                              |                  |          |     | ŧ     |        |
|                                                         | Page 1 of 1<br>รายงานประวัติการรรม/อารายชั่วไม่ฯ ของนักเรียนขึ้น 11.4/5<br>ภาพนักเรี 2/2544 นักระทัศ ขึ้น/11/254 ถึง 04/11/2544 |            |        |          |           |                              |                  |          |     |       |        |
|                                                         | \$ to-ma                                                                                                    | ÷          | เลขที่ | วันที่   | ช่วโมงที่ | วิชา                         | ครมสอน           | ประมาพ   |     |       |        |
|                                                         | 1 นายฐิติพงศ์ อารีการ                                                                                                    | 4/5        | 27     | 01/11/64 | 2         | อ31102-ภาษาอังกฤษพื้นฐาน 8   | เสาวณี ปรางสุร   | ขาดเรียน |     |       |        |
|                                                         |                                                                                                    |            |        | 01/11/64 | 7-8       | ว31110-วิทยาการคำนวณ         | พิเซษฐ์ จันทร์ที | ซาคเรียน |     |       |        |
|                                                         |                                                                                                    |            |        | 02/11/64 | 1         | ท31202-หลักภาษาไทย           | ฉวีวรรณ สุขขวง   | ขาดเรียน |     |       |        |
|                                                         |                                                                                                    |            |        | 03/11/64 | 0         | อ31204-ภาษาอังกฤษอ่าน-เขียน2 | สายฝน คำเครื่อ   | ขาดเรียน |     |       |        |
|                                                         |                                                                                                    |            |        | 03/11/64 | 4         | ท31202-หลักภาษาไทย           | ฉวีวรรณ สุขขวง   | ขาดเรียน |     |       |        |
|                                                         |                                                                                                    |            |        | 03/11/64 | 7         | ว30105-ชีววิทยาพื้นฐาน       | วรวุฒิ กาหมณี    | ขาดเรียน |     |       |        |
|                                                         |                                                                                                    |            |        |          |           |                              |                  |          |     |       |        |

 การดูรายงานสรุปแยกตามประเภท คลิกปุ่ม "รายงานสรุปแยกตามประเภท" รายงานประเภทนี้จะบอก ข้อมูลสรุปการขาดเรียนของนักเรียน โดยจำแนกตามประเภทได้แก่ มาสาย ขาดเรียน ลาป่วย ลากิจ หนีเรียน และ สรุปรวมทั้งหมดกี่ครั้ง ตามช่วงเวลาที่กำหนด

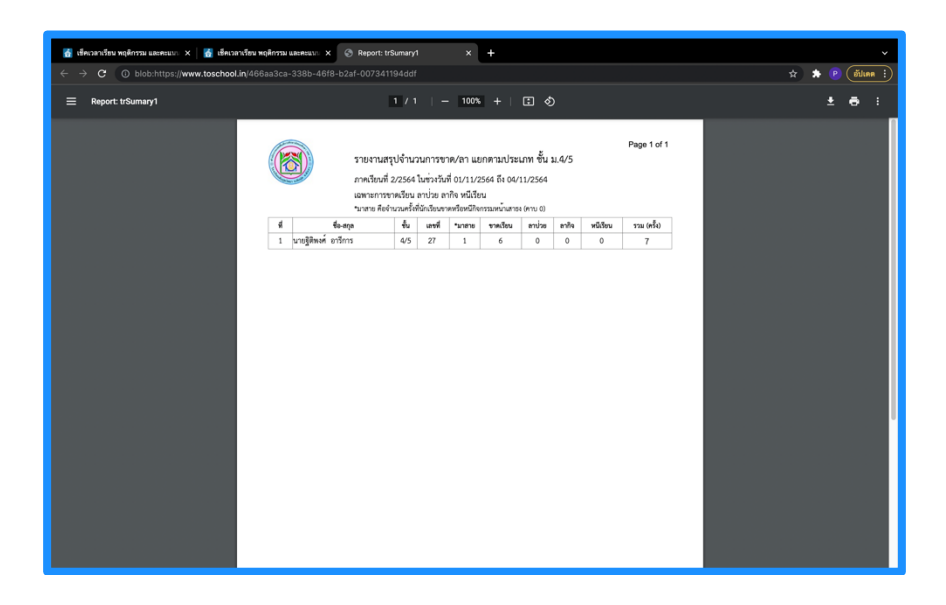

5. การดูรายงานสรุปแยกตามกลุ่มสาระ คลิกปุ่ม "**รายงานสรุปแยกตามกลุ่มสาระ**" รายงานประเภทนี้จะ บอกข้อมูลสรุปการขาดเรียนของนักเรียน โดยจำแนกตามกลุ่มสาระการเรียนรู้ ดังนี้

- หมายเลข 1 คือ กลุ่มสาระการเรียนรู้ภาษาไทย
- หมายเลข 2 คือ กลุ่มสาระการเรียนรู้คณิตศาสตร์
- หมายเลข 3 คือ กลุ่มสาระการเรียนรู้วิทยาศาสตร์และเทคโนโลยี
- หมายเลข 4 คือ กลุ่มสาระการเรียนรู้สังคมศึกษา ศาสนา และวัฒนธรรม
- หมายเลข 5 คือ กลุ่มสาระการเรียนรู้สุขศึกษา และพลศึกษา
- หมายเลข 6 คือ กลุ่มสาระการเรียนรู้ศิลปะ
- หมายเลข 7 คือ กลุ่มสาระการเรียนรู้การงานอาชีพ
- หมายเลข 8 คือ กลุ่มสาระการเรียนรู้ภาษาต่างประเทศ
- หมายเลข 9 คือ กิจกรรมและอื่น ๆ

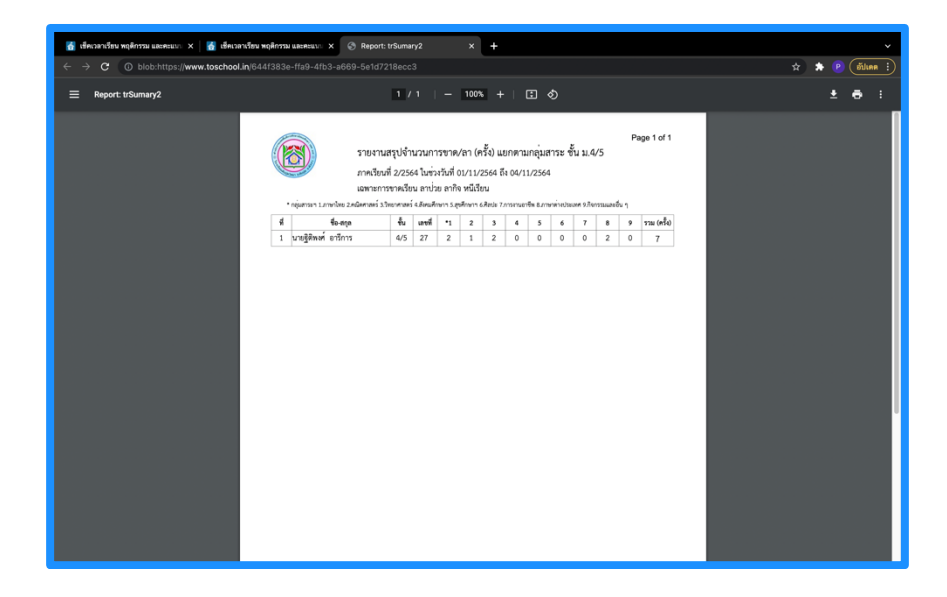

#### เวลาเรียน

1. เลือกเมนู "**เวลาเรียน**" จากนั้นคลิกปุ่ม "**ตรวจสอบเวลาเรียน**"

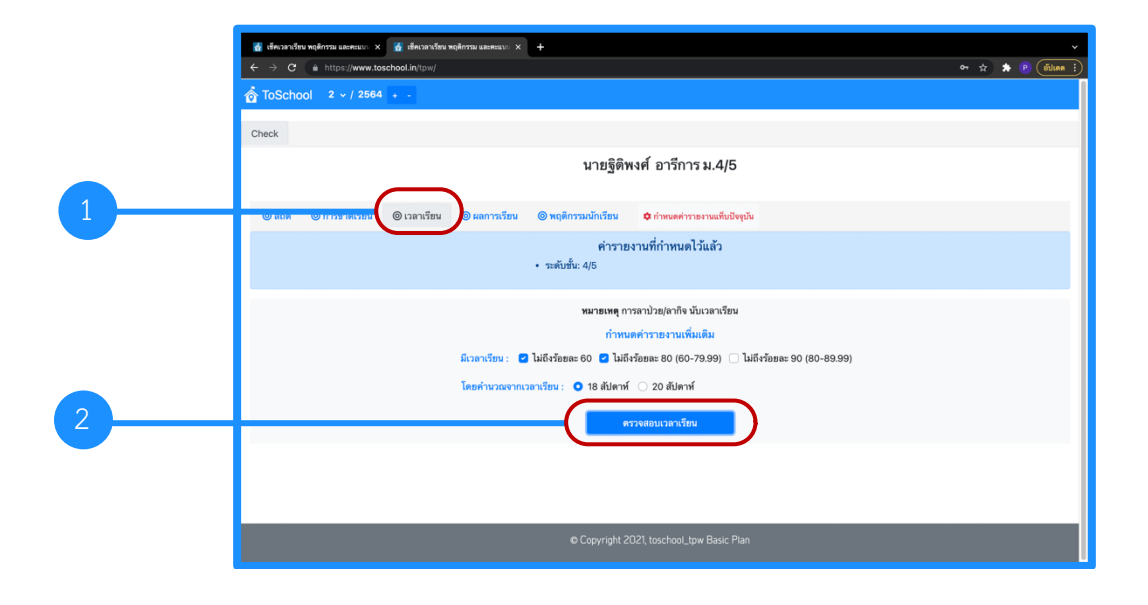

#### พฤติกรรมนักเรียน

 เลือกเมนู "พฤติกรรมนักเรียน" จากนั้นคลิกปุ่ม "เตรียมข้อมูลพฤติกรรม" หรือ "เตรียมข้อมูลการขาด เรียน"

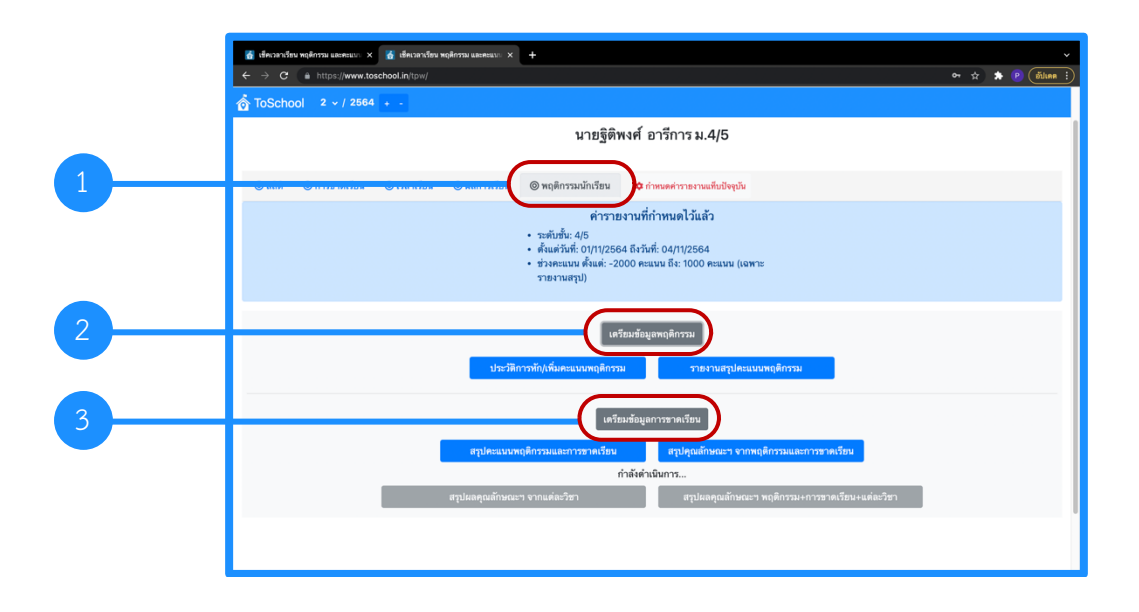

การดูรายงานประวัติการหัก / เพิ่มคะแนนพฤติกรรม คลิกปุ่ม "เตรียมข้อมูลพฤติกรรม" จากนั้นคลิกปุ่ม
 "ประวัติการหัก / เพิ่มคะแนนพฤติกรรม"

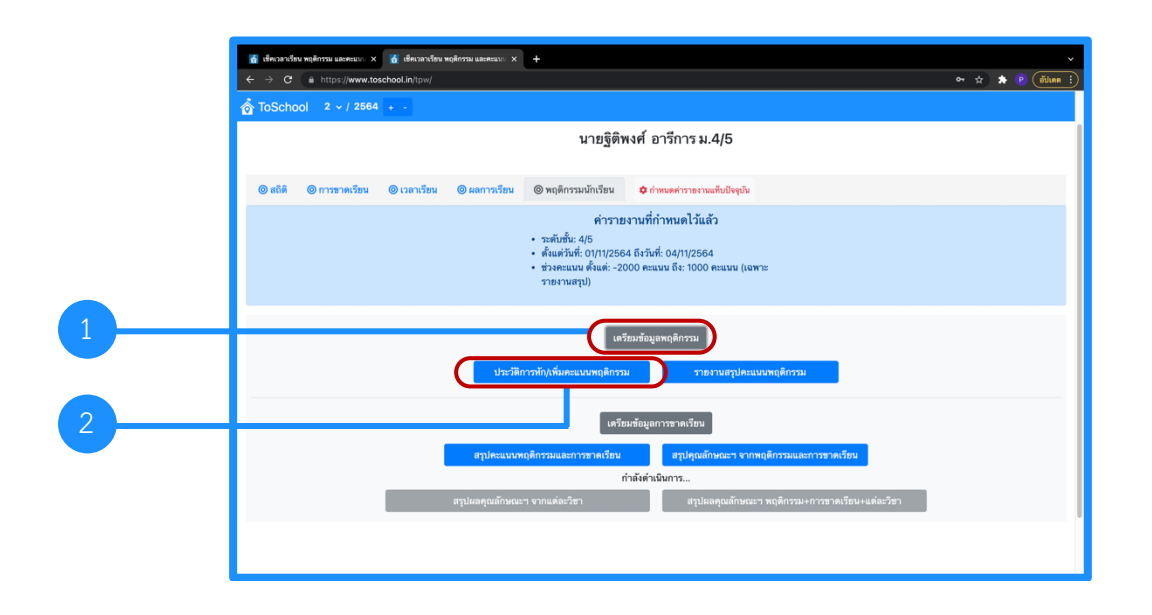

 รายงานประวัติการเพิ่ม / หักคะแนนพฤติกรรมของนักเรียน จะบอกรายละเอียดของพฤติกรรม และ คะแนนที่ได้เพิ่ม หรือโดนหัก

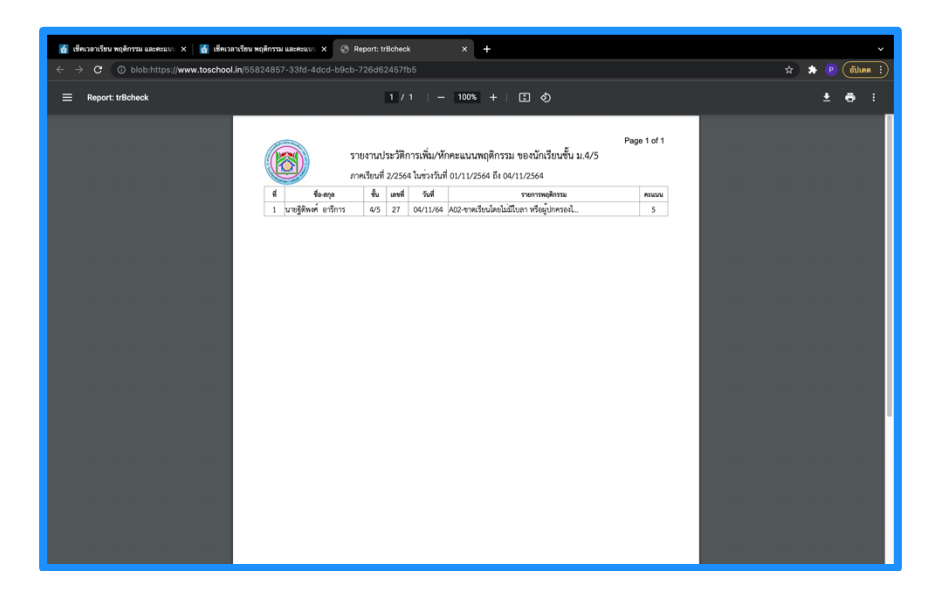

 การดูรายงานสรุปคะแนนพฤติกรรม คลิกปุ่ม "เตรียมข้อมูลพฤติกรรม" จากนั้นคลิกปุ่ม "รายงานสรุป คะแนนพฤติกรรม"

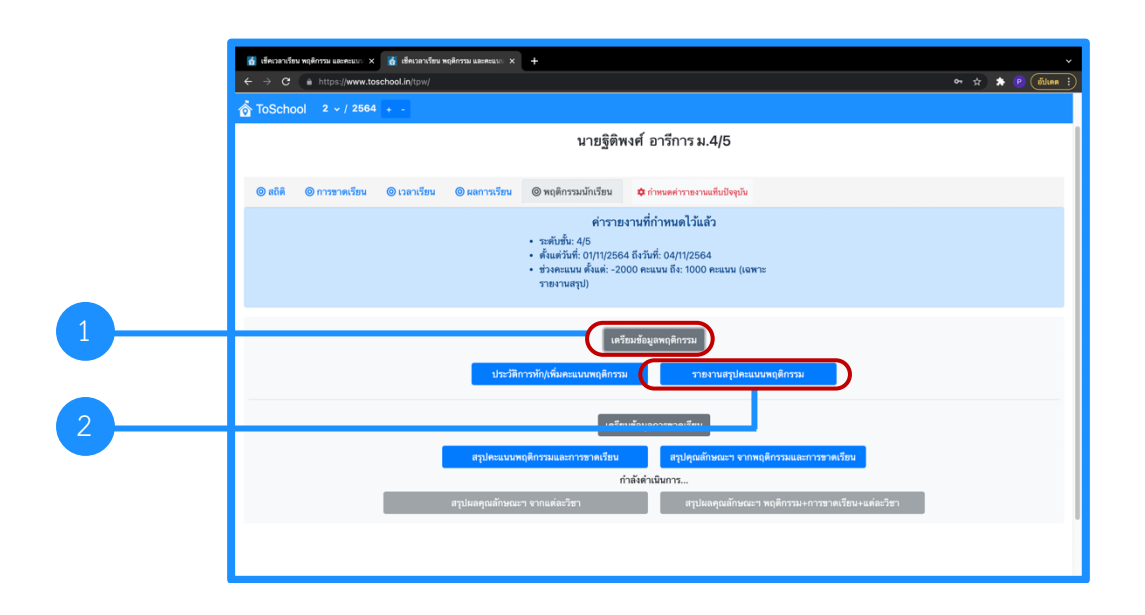

 5. รายงานสรุปคะแนนพฤติกรรมของนักเรียน จะบอกข้อมูลสรุปคะแนนพฤติกรรม ได้แก่ "คะแนนบวก" "คะแนนลบ" และ "คะแนนคงเหลือ"

| 🍘 discardina najerna uzenazo: x 🎯 discardina najerna uzenazo: x 🖉 Report titiki kokstorenyt — X + 🗸 V |                                                                 |                                                     |            |                                                                                                    |                                      |                                      |  |   |  |
|----------------------------------------------------------------------------------------------------|-----------------------------------------------------------------|-----------------------------------------------------|------------|----------------------------------------------------------------------------------------------------|--------------------------------------|--------------------------------------|--|---|--|
| ← → C (0) blob:https://www.toschool.in/8dc1b93b-fe69-4a83-8d41-fc8a65b2c8ea                           |                                                                 |                                                     |            |                                                                                                    |                                      |                                      |  |   |  |
| Report: trBcheckSumary1                                                                               | 1.                                                              |                                                     | 100% +   [ | I 🔊                                                                                                    |                                      |                                      |  | 1 |  |
| <u> </u>                                                                                              | sinernarçılar<br>endizadi<br><u>e</u> lengi<br>urağlınar eritmi | แบบพฤติกรรม<br>34 โมร่วงรังที่ 01<br>45 ตา<br>45 21 | 1000 +     | 11.4/5<br>/2564.46mta<br>/2564.46mta<br>/2564.56mta<br>/2564.46mta<br>/2564.46mta | ร่วงกะบบบ - 2000<br>คระบบแกรสัต<br>5 | Page 1 of 1<br>is 1000<br>issee<br>2 |  |   |  |
|                                                                                                    |                                                                 |                                                     |            |                                                                                                    |                                      |                                      |  |   |  |

 การดูรายงานสรุปคะแนนพฤติกรรม และการขาดเรียน คลิกปุ่ม "เตรียมข้อมูลการขาดเรียน" จากนั้นคลิก ปุ่ม "สรุปคะแนนพฤติกรรม และการขาดเรียน"

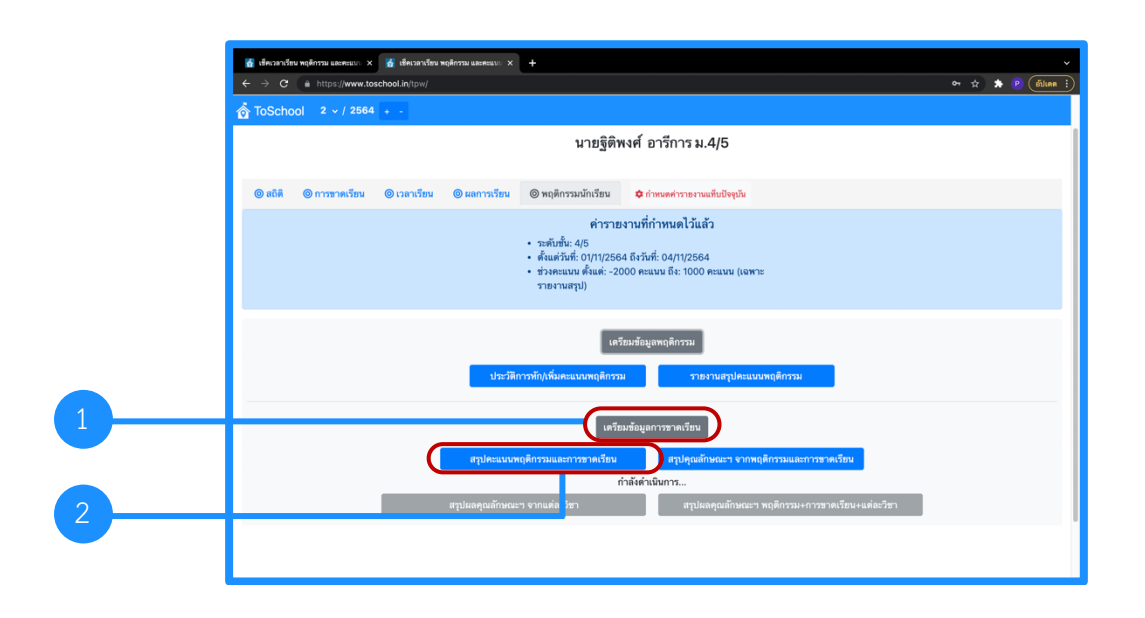

 7. รายงานสรุปคะแนนพฤติกรรมและการขาดเรียนของนักเรียน จะสรุป "ข้อมูลการเพิ่ม / หักคะแนน พฤติกรรม" "การมาสาย" "การขาดเรียน" "การหนีเรียน" "การร่วมกิจกรรม" และ "สรุปคะแนนรวม ของพฤติกรรมทั้งหมด"

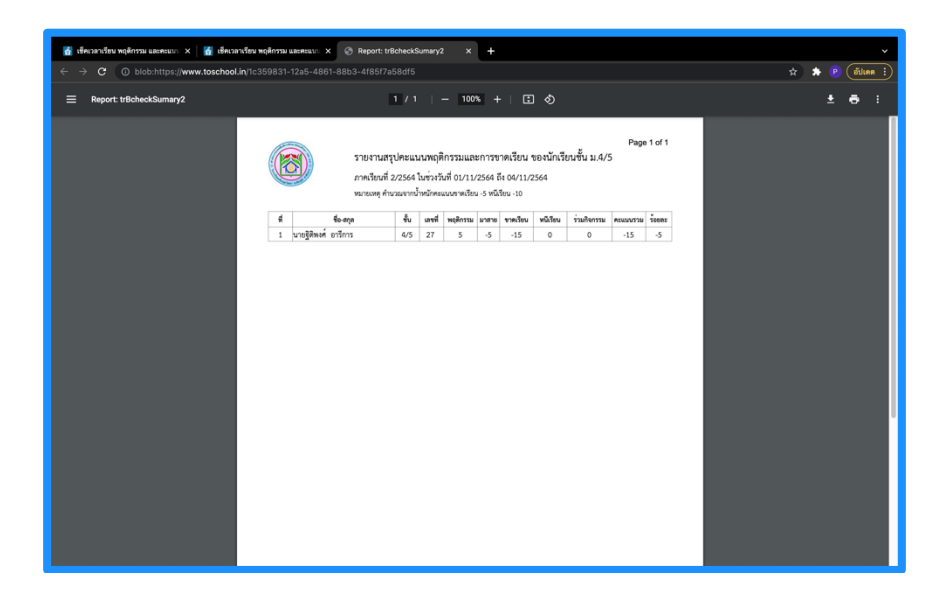

การดูรายงานสรุปุณลักษณะฯ จากพฤติกรรมและการขาดเรียน คลิกปุ่ม "เตรียมข้อมูลการขาดเรียน"
 จากนั้นคลิกปุ่ม "สรุปคุณลักษณะฯ จากพฤติกรรมและการขาดเรียน"

![](_page_10_Figure_3.jpeg)

 รายงานสรุปคุณลักษณะฯ จากพฤติกรรมและการขาดเรียน จะสรุปคะแนนคุณลักษณะอันพึงประสงค์จาก หารเพิ่ม / หัก คะแนนพฤติกรรมของนักเรียน ตามคุณลักษณะอันพึงประสงค์ 8 ประการ ดังนี้

- ข้อ 1 คือ รักชาติ ศาสน์ กษัตริย์
- ข้อ 2 คือ ซื่อสัตย์สุจริต
- ข้อ 3 คือ มีวินัย
- ข้อ 4 คือ ใฝ่เรียนรู้
- ข้อ 5 คือ อยู่อย่างพอเพียง
- ข้อ 6 คือ มุ่งมั่นในการทำงาน
- ข้อ 7 คือ รักความเป็นไทย
- ข้อ 8 คือ มีจิตสาธารณะ

![](_page_11_Picture_9.jpeg)

#### กำหนดค่ารายงานแท็บปัจจุบัน

1. ผู้ปกครองสามารถระบุช่วงเวลา ในการดูรายงานต่าง ๆ โดยการคลิกปุ่ม "**กำหนดค่ารายงานแท็บปัจจุบัน**"

|   | @ decardine sphere assess: ×         @ decardine sphere assess: ×         +           ←         ·         ·         ·         ·         ·         ·         ·         ·         ·         ·         ·         ·         ·         ·         ·         ·         ·         ·         ·         ·         ·         ·         ·         ·         ·         ·         ·         ·         ·         ·         ·         ·         ·         ·         ·         ·         ·         ·         ·         ·         ·         ·         ·         ·         ·         ·         ·         ·         ·         ·         ·         ·         ·         ·         ·         ·         ·         ·         ·         ·         ·         ·         ·         ·         ·         ·         ·         ·         ·         ·         ·         ·         ·         ·         ·         ·         ·         ·         ·         ·         ·         ·         ·         ·         ·         ·         ·         ·         ·         ·         ·         ·         ·         ·         ·         ·         ·         ·         · | • |
|---|----------------------------------------------------------------------------------------------------|---|
|   | Check                                                                                                    |   |
|   | นายปียพนธ์ กิ้มเล้ง ม.4/2                                                                                                    |   |
| 1 | ครัส คระบัติของกับของกับข                                                                                                    |   |
|   | เตรียมข้อมูลการขาดก                                                                                                    |   |
|   | ● Copyright 2021 toschooL.tpw Basic Plan                                                                                                    |   |

กำหนดช่วงเวลาเริ่มต้น "ตั้งแต่วันที่" และกำหนดช่วงเวลาสิ้นสุด "ถึงวันที่" จากนั้นกดปิดหน้าต่าง

|   | ชี เชื่พวลาเรียน พฤติกรรม และคะแนก. ×<br>← → C (a) https://www.tosch | 🚮 เช็คเวลาเรียน พฤติกรรม และคะแนก 🗙<br>wool.in/tpw/ | +                                                               | ې<br>۱۹۰۰ کې 🐐 🕑 (شارمه :) |
|---|----------------------------------------------------------------------|-----------------------------------------------------|-----------------------------------------------------------------|----------------------------|
|   | n ToSchool 2 v / 2564                                                | การกำหนดค่ารายงาน/กรอ                               | งข้อมูล ×                                                       |                            |
|   | Спеск                                                                | ระดับขั้น                                           | ы.4<br>м                                                        |                            |
|   | @ ສຸດິສິ _ @ ດາງຫຼາຍເງັກນ                                            | ห้อง                                                | 5 ~                                                             |                            |
|   |                                                                      | นักเรียน                                            | 27-นายฐิติพงศ์ อารีการ 🗸                                        |                            |
|   |                                                                      | ดงแตวนท                                             | 01/11/2021                                                      |                            |
|   |                                                                      | ถึงวันที่                                           | 04/11/2021                                                      |                            |
| 2 |                                                                      | ช่วงคะแนน ตั้งแต่                                   | -2000                                                           |                            |
|   |                                                                      | ช่วงคะแนน ถึง                                       | 1000                                                            |                            |
|   |                                                                      | การแสดงผล                                           | ิทางขอภาพด้านด่าง<br>ับให้ทึกเป็นออกสาร PDF<br>● เปิดโนแท็บใหม่ |                            |
|   |                                                                      | สรุปผลคุณสักษณะฯ                                    | จากแต่ละวิชา ต่อุปแลคุณลักษณะราหญังกรรมะการทาดเรียนจะแต่แรวชา   |                            |

![](_page_13_Picture_0.jpeg)